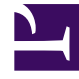

# **GENESYS**<sup>®</sup>

This PDF is generated from authoritative online content, and is provided for convenience only. This PDF cannot be used for legal purposes. For authoritative understanding of what is and is not supported, always use the online content. To copy code samples, always use the online content.

### Workforce Management Web for Supervisors Help

Creating, Editing, and Deleting Sites

5/5/2025

#### Contents

- 1 Creating, Editing, and Deleting Sites
  - 1.1 Creating New Sites
  - 1.2 Creating Sites Using Copy
  - 1.3 Editing Sites
  - 1.4 Deleting Sites

## Creating, Editing, and Deleting Sites

Use the following **Site** pane controls to create, edit, and delete sites:

| Search field | Enter the search criteria. For example, the name of a site. |
|--------------|-------------------------------------------------------------|
| L New        | Click to add a new site.                                    |
| Delete       | Click to delete an existing site.                           |
| Сору         | Click to copy the selected site.                            |
| 🙆 Help       | Click to open a Help topic for the <b>Sites</b> pane.       |

#### Creating New Sites

- 1. In the **Configuration** module, select **Organization > Sites**.
- 2. In the **Sites** pane, click **New**
- 3. On the **Properties** pane, in the **Name** field, enter a name for the site. The name must be unique in the WFM environment.
- 4. In the Maximum Number of Seats field, enter the maximum number of seats in this site.
- 5. From the **Time Zone** drop-down list, select a time zone for the site.
- 6. From the **Business Units** drop-down list, select the business unit, with which you want to associate this site.
- 7. In the **Alarm Threshold** field, enter a value for the alarm. See Alarm Threshold, for information about this parameter.
- 8. Check the **Allow auto-approval of schedule trades** if you want the agents in this site to have automatic approval for any schedule trade requests. If not, leave the check box empty.
- 9. Check the **Allow Agents to Create Shared Transport** if you want the agents in this site to be able to make shared transport requests. If not, leave the check box empty.
- 10. Check the **Generate default Schedule State Groups and Exception Types** if you want WFM to create default schedule state groups and exception types. If not, leave the check box empty.
- 11. Check the **Associate existing exceptions with site** if you want WFM to verify that none of the newly created exception types for the site's BU have the same name as an existing exception type. If not, leave the check box empty.

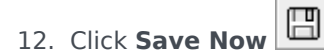

For help with configuration of your new site, see Site Properties.

#### Creating Sites Using Copy

To create a new site by copying an existing one:

- 1. In the **Sites** pane, select a site and click **Copy**
- 2. In the **Properties** pane, rename the new site and configure the properties, if required.

Although some of the configuration settings transfer from the original to the copy, you must do the rest of the configuration as described in Site Properties and Associating Agents with a Site.

#### Editing Sites

To configure a site or edit its configuration:

- 1. In the **Sites** pane, select it.
- Enter the appropriate settings as described in Site Properties. Settings on the Agents pane are described in Associating Agents with a Site.

#### **Deleting Sites**

To delete an existing site:

- 1. In the **Sites** pane, select the site you want to delete.
- 2. Select **Delete**
- 3. When the **Confirmation** dialog opens, click **Yes** to continue or **No** to retain the selected site and it's properties.